## Region of Interest (ROI) in AFNI - Workbook PART 1: Why ROI and how to draw a ROI in AFNI PART 2: Statistics on ROI \_\_\_\_\_\_ • PART 1: Why ROI and how to draw a ROI in AFNI \_\_\_\_\_ • Why ROI? Usually A ROI analysis is done for the following purposes: 1. Average time series from a group of voxels(ROI); 3. Extract timeseries information from a group of voxels (ROI); 4. Mean percent change per entire ROI; **ROI** can be drawn for : A. an anatomical region of interest or B. a cluster in an activation map; A. ROI based on an anatomical region of interest Procedure: Step 1. Structural-Functional overlay check. Purpose: To decide if the structural volume can be used to draw to draw the ROI. Outline of procedure: > afni & > Switch anatomy : 3dvol > Axial Image; Sagittal Image; Coronal Image; Warp anatomy on demand > anat resam Mode: Li > > Resam(mm): 1 > afni - new > Switch anatomy: Rrunl+orig; (Motion corrected functional brick) > Warp func on demand > Warp anatomy on demand > anat resam Mode: Li Resam(mm): 1 > > Define Datamode: -Lock - Set all Define landmarks and check of the structural / functional landmarks overlays properly.

**!!!!** If the structural and the functional volume do not overlay properly, coregister the 2 modalities **Or** use the functional volume to draw the ROI based on the brain activation map (output of 3dDeconvolve).

## NOTE: Some difficulties arise when the mask BRIK and the 3d+tome BRIK have different coordinate spaces or voxel dimensions.

The anatomical brik is a high resolution image with the voxel size 1X1X1 (mm). The functional briks are collected at a lower spatial resolution with the voxel size 3.125X3.125X5.0 (mm).

If you draw the mask on a high resolution anatomical dataset, because of differing voxel sizes and image volumes, the mask dataset cannot be directly applied to the 3d+time dataset(functional brik).

Solution: Resample the input mask dataset created at high resolution to the same resolution as the template dataset(from a fine grid to a coarse grid). Use 3dfractionize afni program. 3dfractionize was originally written for mask datasets that contained only a single ROI(new version -vote option to preserve the mask values).

3dfractionize -template allruns+orig -input ROImask+orig -clip 0.2 -vote -prefix resROI\_mask

## Step 2. Draw the histogram of the functional volume .

Outline of procedure:

- > Define Datamode
- > Plugins
- > Histogram
- > Source: Rrun1+orig
- > Plot and Keep

Write down the top value in the brik (e.g: 2000)

## Step 3. Create an empty mask dataset (fim) based on the top voxel value in the brik.

If top value=2000 =>

- > 3dcalc -prefix ROImask -a `Rrun1+orig[10]' -expr `step(a-2000)'
- > 3drefit -fim ROImask+orig
- > chmod 775 ROImask+orig

Step 4. Draw the ROI

Many ROIs can be draw on the same ROImask, each ROI has to have a different colour and value.

## If the ROImask has been created on a functional volume:

> afni &
> Switch anatomy : Rrunl+orig
> Switch Function: 3dDeconvolve\_output+orig
> Display Image; Image; Image

> afni - new > Switch anatomy: Rrunl+orig; > Switch Function: ROImask+orig > Display Image; Image; Image > Define Datamode: -Lock - Set all > Define Datamode -> Plugins -> Draw dataset; > Draw Dataset Window: Choose Dataset on Which to Draw: ROImask+orig; Drawing value: 1; # IMPORTANT: For each ROI choose a different Drawing Value(next ROI: 3,4 etc); Drawing color: yellow; # IMPORTANT: For each ROI choose a different Drawing Color; # IMPORTANT: For each ROI choose a different Drawing Color; # Draw the outline of the ROI on each appropiate slice: Drawing Mode: Points; Save the ROI;

## Step 5. Making correction to the mask;

Method 1: Use a drawing value of zero and redraw the mask;

Method 2: Delete the poor ROI from the mask; e.g: remove a ROI with a functional mask of 2:

3dmerge -2uclip 1 3 -prefix newROI\_mask ROI\_mask+orig.BRIK

## Step 6. (optional) Create a symmetrical mask:

If you are drawing on a +acpc or +tlrc dataset, so that the midline of the brain is set to x=0, then you could use the program 3dLRflip to flip a mask dataset, producing a new one that is the mirror image of the first, then combine them with 3dcalc, as in

3dLRflip -prefix sivle elvis+tlrc
3dcalc -a elvis+tlrc -b sivle+tlrc -expr 'a+b' -nscale -prefix elvis\_cloned
/bin/rm -f sivle+tlrc\*

## B. Creating a ROI based on a cluster in an activation map;

Program 3dmerge can find voxel cluster in activation map and then convert each cluster in a ROI with a separate data value;

3dmerge -lclust\_order 1 500 \
-ltindex 1 -lthresh 0.4 \
-prefix ROI\_cluster stim\_anl+orig

## Command explanation:

- Treshold the dataset on subbrik 1 to value 0.4

- Cluster together all surviving nonzero voxels using a contiguity test of 1 mm and keeping only cluster at least 500 mm cube in volume;
- -All voxels in the largest cluster is assigned value 1, in the second largest value 2 etc abd the result is written to the ROI\_cluster brik;

#### \_\_\_\_\_\_\_\_\_

## • PART 2: Statistics on ROI:

### Statistics on ROI:

## 1.1 Compute the average of timeseries for a voxels, with the voxel selected from a mask dataset; (interactive version : ROI Average Plugin)

**Purpose:** Count the active voxels per ROI at a particular r-value treshold, for each particular condition and output the average value of BOLD signal over ROI;

**General Format:** 3dmaskave -mask <mask name> -mrange <ROI mask Value> <ROI mask Value> - dindex 1 -drange <r threshold> 1 <fico name> >> ROI<maskValue>count.txt

3dmaskave -mask ROImask+orig -mrange 2 2 -drange -1 1 stim\_anl+orig[59,61,63] >
avgROI2\_59\_61\_63.txt

### Commands explanations:

3dmaskave - program to compute the average ofvoxels from a dataset with the voxels selected from a mask dataset; -mask : is the mask that contain ROIs; -mrange a b means that only the mask values between a and b will be used ; -drange a b means to only include voxels from the dataset whose values fall in the range 'a' to 'b' (inclusive). Otherwise all voxels are included;

# 1.2 Compute the average of timeseries for voxels from a dataset, using multiple regions selected by a single ROI dataset;

3dROIstats -mask ROI\_mask+orig stim\_anl+orig;

output: for each subbrick of the input dataset and for each functional mask value there will be displayed the average value over the ROI ;

You can load the 3dROIstats in Excel for further analysis (statistics over other subject's data);

## 1.3 Extract timeseries information from a ROI;

Dump out all voxels in a dataset that match some values given in mask dataset;

Main application is to dump out functional activation values that match a ROI so they can be processed in other programs (Excel);

3dmaskdump -mask ROImask+orig mrange 2 2 -xyz data+orig

## Commands explanations:

-xyz means to write the x,y,z, coordinates from the  $1^{st}$  input dataset at the start of each line output;

output: functional activation value aver the entire dataset;

## 1.4. Mean percent change per entire ROI

Bellow is an example of how to derive the mean percent change per ROI, for a particular condition, based on the active voxels of that condition, at a particular %change treshold level.

General Format :
3dmaskave -mask <mask name> -mrange <lowROILimit> <high ROILimit> -drange <inclusion
range for percent change> -sigma -dump -indump <fbuc> >> meanpercentROI.txt

3dmaskave -mask ROImask+orig -mrange 1 1 -drange 0 10 -sigma -dump -indump stim\_anl\_PC+orig >> meanpercentROI\_cond1.txt